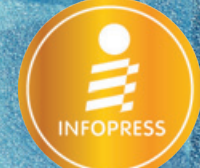

# Ps PhotoshopCC Basic Retouch autoination

(indi) date

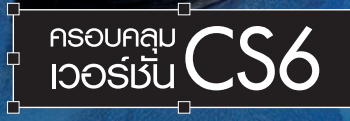

 คุณจะใช้งาน Photoshop ได้แน่นอน แม้จะไม่เคยใช้งานมาก่อน สอนแบบ Step by Step ด้วยเนื้อหาที่อ่านแล้วเข้าใจง่าย ภาพประกอบสวยๆ ทำตามได้ทันที หลากหลายเทคนิควิธี ตกแต่ง บวกกับการสร้างกาพกราฟิกให้งดงามเกินจินตนาการ ถ่ายทอดจากประสบการณ์ ทำงานจริงของพู้เขียน ซึ่งมีอาชีพเป็นนักออกแบบกราฟิกยาวนานกว่า 10 ปี

ดาวน์โหลดวิดีโอตัวอย่างได้จากเว็บ serazu.com

อนัน วาโซะ

#### CHAPTER 01 รู้จัก Photoshop CC และพื้นฐานงานกราฟิก

| Photoshop ทำอะไรได้บ้าง                          | 2        |
|--------------------------------------------------|----------|
| มีอะไรใหม่ใน Photoshop เวอร์ชัน CC               | 3        |
| เพิ่มพื้นที่การทำงาน Artboard                    | 3        |
| ลบสิ่งที่ไม่ต้องการออกจากภาพด้วย Spot Healing    |          |
| Brush Tool                                       | Z        |
| ย้าย/เพิ่มวัตถุในภาพด้วย Content-Aware Move Tool | 5        |
| ปรับภาพเบลอแบบใหม่                               | <i>6</i> |
| แก้ภาพสั่นจากการถ่ายภาพด้วย Shake Reduction      | 7        |
| ภาพคมขัดถึงใจด้วยคำสั่ง Smart Sharpen            |          |
| ปรับปรุงใหม่                                     | 8        |
| Camera Raw 8                                     | 9        |
| เพิ่ม/ลดหมอกในภาพ RAW ด้วย Dehaze                | . 10     |
| สร้าง Selection จากระยะขัดของภาพถ่าย             |          |
| ด้วย Focus Area                                  | . 11     |
| จัดระยะภาพได้ทันใจด้วย Smart Guide               | . 12     |
| Place Linked เชื่อมโยงภาพเข้าด้วยกัน             | . 12     |
| Adobe Generator สร้างไฟล์ภาพใหม่เร็วทันใจ        | . 13     |
| ค้นหาแบบอักษรและใช้งานแบบอักษรจาก Typekit        | . 12     |
| ปรับแต่งรูปทรงด้วย Live Shape Properties         | . 15     |
| ฟีเจอร์อื่นๆ ที่น่าสนใจอีกมากมาย                 | . 15     |
| เครื่องคอมพิวเตอร์ที่เหมาะกับ                    |          |
| Photoshop CC                                     | 16       |
| พื้นฐานงานกราฟิก                                 | 16       |
| กำหนดความละเอียดของภาพ (Resolution)              | . 17     |
| ์โหมดสี (Color Mode)                             | . 18     |
| ขนิดของไฟล์รูป                                   | . 18     |
| -                                                |          |

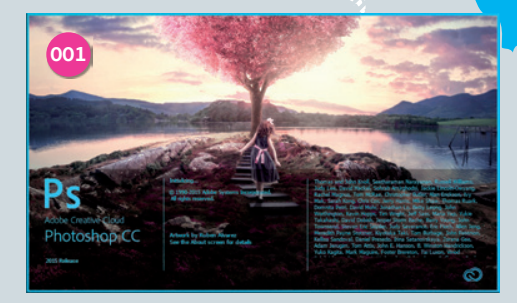

สารบัญ

| ลงทะเบียนและติดตั้งโปรแกรม               |      |
|------------------------------------------|------|
| Photoshop CC                             | . 19 |
| ลงทะเบียนขอ Adobe ID                     | 19   |
| ติดตั้งและขำระเงิน                       | 21   |
| ส่วนประกอบในหน้าต่าง Photoshop CC        | . 24 |
| ปรับเปลี่ยนธีมสีหน้าตาโปรแกรม            | 25   |
| หัดใช้งานโปรแกรม Photoshop CC            |      |
| เบื้องต้น                                | . 26 |
| ย่อ/ขยาย/ปิด Toolbox                     | 26   |
| จัดการพาเนลตามต้องการ                    | 27   |
| ย่อ/ขยายหน้าต่างการทำงาน (Zoom)          | 29   |
| ปรับเลื่อนภาพไปยังตำแหน่งที่ต้องการ      | 31   |
| จัดพื้นที่ทำงานให้กลับมายังสภาพเริ่มต้น  | 31   |
| สร้างไฟล์งานขึ้นมาใหม่                   | . 32 |
| เปิดไฟล์งานขึ้นมาใช้ในโปรแกรม            | . 34 |
| ี่ย้อนการทำงานที่ผิดพลาด (Undo)          | . 35 |
| ย้อนทีละขั้นตอน (Undo)                   | 35   |
| ย้อนกลับหลายๆ ขั้นตอนในทีเดียว (History) | 35   |
| บันทึกไฟล์งาน                            | . 36 |
|                                          |      |

#### CHAPTER 02 Photoshop กับงานแต่งภาพเบื้องต้น

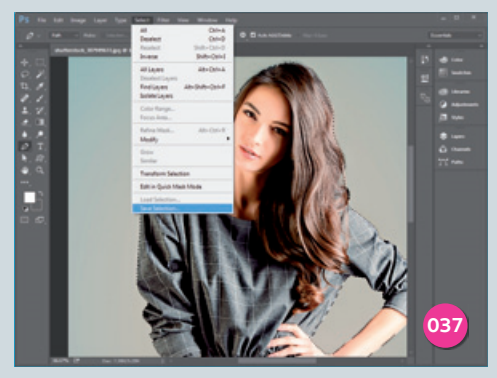

| การสร้าง Selection38                                  |
|-------------------------------------------------------|
| สร้าง Selection รูปสี่เหลี่ยม                         |
| สร้าง Selection รูปวงกลม                              |
| สร้าง Selection รูปทรงอิสระ40                         |
| สร้าง Selection รูปทรงอิสระแบบเหลี่ยม41               |
| สร้าง Selection แบบไล่ไปตามขอบภาพ                     |
| สร้าง Selection อย่างรวดเร็ว                          |
| ตามเมาส์ลากผ่าน42                                     |
| สร้าง Selection สำหรับรูปที่มีสีต่างกัน               |
| อย่างชัดเจน43                                         |
| สร้าง Selection โดยการเลือกตามเฉดสี 45                |
| สร้าง Selection ด้วย Quick Mask 46                    |
| ปรับแต่งแก้ไข Selection                               |
| ทำขอบฟุ้งเบลอ47                                       |
| ปรับแต่งขอบ Selection แบบอื่นๆ48                      |
| เพิ่ม/ลด Selection49                                  |
| การ Save Selection และการ Load Selection<br>ขึ้นมาใช้ |
| เคลื่อนย้าย คัดลอก/วาง ตัดภาพ                         |
| หรือลบรูปภาพ51                                        |

| เคลื่อนย้ายวัตถุ (Move)            | 51 |
|------------------------------------|----|
| ศัดลอก/วางวัตถุ (Copy/Paste)       | 52 |
| ตัดเจาะวัตถุ                       | 52 |
| ลบวัตถุที่ไม่ต้องการออกจากรูป      | 53 |
| ปรับเปลี่ยนขนาดรูปภาพเ             | 54 |
| คำสั่งปรับเปลี่ยนภาพในรูปแบบอื่น ๆ | 56 |
| ย้ายรูปมาซ้อนกันอย่างรวดเร็วเ      | 57 |
| ลบสิ่งที่ไม่ต้องการออกจากรูปถ่าย   |    |
| (Vanishing Point)                  | 58 |
| ขยายขอบภาพไม่ให้เสียสมดุล          |    |
| (Content-Aware Scale)              | 61 |

#### CHAPTER 03 รู้จักและใช้งานเลเยอร์ Layers

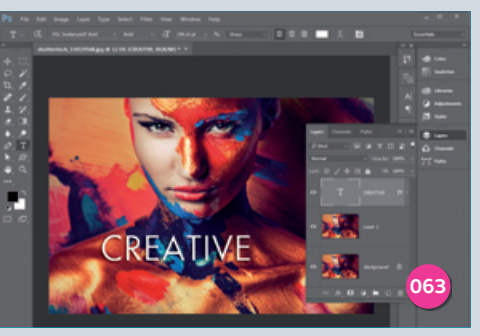

| รู้จักกับ Layers         | 64 |
|--------------------------|----|
| พื้นฐานการใช้งานเลเยอร์  | 64 |
| สร้างเลเยอร์ใหม่         | 64 |
| กำหนดชื่อและสีให้เลเยอร์ | 65 |
| คัดลอกเลเยอร์            | 67 |
| เลือกเลเยอร์             | 67 |
| จัดลำดับเลเยอร์          | 69 |
| ซ่อนและแสดงเลเยอร์       | 70 |
| ล็อคเลเยอร์              | 70 |
| ลบเลเยอร์                | 71 |
|                          |    |

| ลิงค์เลเยอร์72                            |
|-------------------------------------------|
| ขยายช่องมองภาพในเลเยอร์73                 |
| รวมหลาย ๆ เลเยอร์เข้าด้วยกัน74            |
| ปรับแต่ง ใส่ลูกเล่นให้กับเลเยอร์76        |
| กำหนดความโปร่งใสให้กับเลเยอร์76           |
| ใข้งาน Layer Blending77                   |
| ทำภาพซ้อนด้วย Layer Mask79                |
| ลบ Mask ที่ไม่ต้องการ81                   |
|                                           |
| ค้นหาเลเยอร์ด่วนๆ ด้วย Layer Searching 82 |

#### CHAPTER 04 วาดรูปและลงสีง่ายๆ ด้วย Photoshop

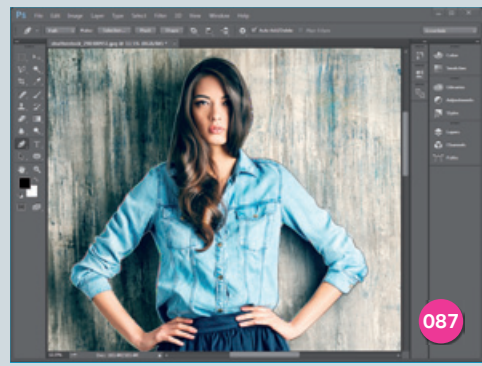

| เครื่องมือที่ใช้วาดและลงสีรูป             | . 88 |
|-------------------------------------------|------|
| วาดรูปง่าย ๆ จากเครื่องมือสร้าง Selection | . 89 |
| เทสีลงใน Selection                        | 89   |
| วาดรูปทรงอิสระด้วย Selection              | 93   |
| เทสีแบบไล่เฉด (Gradient)                  | 94   |
| ไล่เฉดสีแบบอื่นๆ                          | 95   |
| วาดรูปจากรูปทรงสำเร็จ                     | . 97 |
| เรียกใช้งาน Shape สำหรับรูปทั้งหมด        | 98   |
| ี้ใส่ Style ให้กับรูปทรง                  | 99   |
| พื้นฐานการใช้งาน Pen Tool                 | 99   |
|                                           |      |

| สร้างเส้นตรงด้วย Pen Tool                    |     |
|----------------------------------------------|-----|
| สร้างเส้นโค้งด้วย Pen Tool                   |     |
| วาดรูปอย่างอิสระด้วย Pen Tool                | 101 |
| ปรับแต่งเส้นขอบ                              |     |
| ปรับแต่งสีพื้นให้กับตัวการ์ตูน               |     |
| ประยุกต์ใช้ Pen Tool สร้าง Selection         |     |
| ระบายสีรูปด้วย Brush Tool                    | 106 |
| รู้จักกับหัวแปรงแบบต่าง ๆ                    |     |
| เปลี่ยนชนิดและขนาดหัวแปรง                    | 107 |
| ระบายสีรูป                                   |     |
| เปลี่ยนหัวแปรงเป็นรูปสวย ๆ                   |     |
| Mixer Brush Tool                             | 111 |
| มาลองใช้งานแปรงพู่กัน                        | 112 |
| หัวแปรงดินสอและหัวแปรงเครื่องพ่นสี           |     |
| (Pencil & Air Brush)                         | 115 |
| ใช้งานหัวแปรงดินสอและหัวแปรงเครื่องพ่นสี     | 117 |
| ลงสีให้ภาพวาดด้วยหัวแปรงแบบพ่นสี (Air Brush) |     |

#### CHAPTER 05 ตัวอักษรและข้อความ

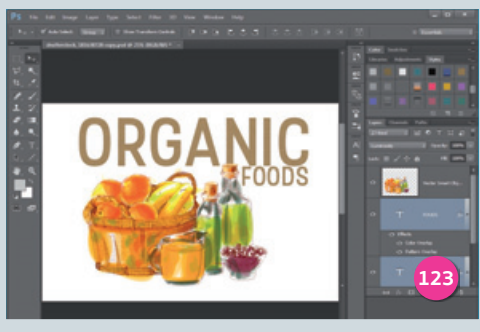

| รู้จักรูปแบบตัวอักษร    | 124   |
|-------------------------|-------|
| เครื่องมือสร้างตัวอักษร | 124   |
| พิมพ์ข้อความสั้น ๆ      | 125   |
| แก้ไขปรับแต่งข้อความ    | . 126 |

| พิมพ์ข้อความยาวๆ เป็นไดอะล็อก         | 126 |
|---------------------------------------|-----|
| ปรับแต่งไดอะล็อกข้อความ               | 127 |
| สร้างข้อความวิ่งตามเส้น Path          | 128 |
| กลับด้านข้อความตามเส้น Path           | 129 |
| หมุนและเอียงตัวอักษร                  | 130 |
| บิดรูปทรงตัวอักษร                     | 131 |
| สร้างข้อความจากรูปภาพ                 | 132 |
| เทคนิคการเพิ่มลูกเล่นให้กับข้อความ    | 133 |
| ใส่เงาให้กับข้อความ                   | 133 |
| ใส่เส้นขอบให้กับข้อความ               | 134 |
| ไล่เฉดสีให้ข้อความ                    | 135 |
| ก็อปปี้ Layer Style ไปใช้งาน          | 136 |
| เรียกใช้งาน Style อัตโนมัติกับข้อความ | 137 |
| ภาษาไทยใน Photoshop CC                | 138 |
| แก้สระลอยใน Photoshop CC              | 139 |
| ค้นหาฟอนต์จากเว็บไซต์มาเพิ่มเติม      | 140 |
| Download ฟอนต์จากเว็บไซต์             | 140 |
| ติดตั้งฟอนต์ลงในเครื่อง               | 141 |

#### CHAPTER 06 ปรับแสง แต่งสี แก้ปัญหาจากภาพถ่าย

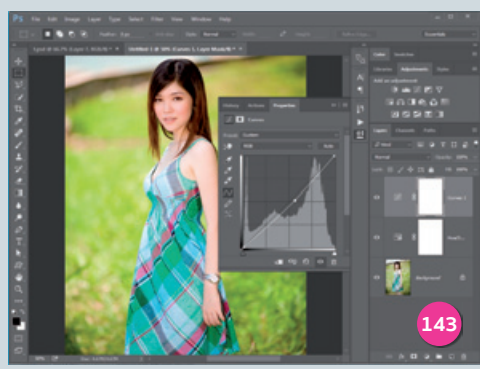

เครื่องมือปรับแต่งแสง สี และแก้ปัญหา รูปภาพ......144

| แก้ปัญหารูปมืด/สว่างเกินไป                         | . 149 |
|----------------------------------------------------|-------|
| ปรับความสว่างและความคมชัดอัตโนมัติ                 |       |
| (Auto Contrast)                                    | 149   |
| ปรับความสว่างและความสมดุลของแสงในภาพ               |       |
| (Brightness/Contrast)                              | 150   |
| ปรับแสงเงาจากระดับความสว่าง (Levels)               | 151   |
| ปรับแต่งแสงเงาอย่างละเอียด (Curves)                | 152   |
| แก้แสงเงาสำหรับรูปถ่ายย้อนแสง                      |       |
| (Shadows/Highlights)                               | 155   |
| ย้อมสีรูปถ่ายให้สวยงาม                             | . 157 |
| ปรับแต่งสี (Color Balance)                         | 157   |
| ปรับแต่งรูปสีซีดๆ ให้สดใส (Hue/Saturation)         | 158   |
| เปลี่ยนภาพสีเป็นสีขาวดำ (Black & White)            | 160   |
| เปลี่ยนภาพสีเป็นภาพสีขาวดำอย่างรวดเร็ว             |       |
| (Desaturate)                                       | 162   |
| ทำรูปสีซีเปีย (Sepia)                              | 163   |
| ทำรูปเป็น 2 เฉดสี (Duotone)                        | 164   |
| ย้อมสีรูปด้วย Adjustments Panel                    | . 166 |
| ปรับค่าคำสั่งเดิมเพิ่มเติม                         | 168   |
| ลบคำสั่งที่ไม่ใช้ออกจากภาพ                         | 169   |
| แก้ปัญหารูปเสีย                                    | . 169 |
| รูปที่ถ่ายมาเบลอไม่ชัด (Unsharp Mask)              | 169   |
| เพิ่มรายละเอียดให้ภาพคมชัดยิ่งขึ้นด้วย (High Pass) | 171   |
| แก้จุดเสียในภาพ (Reduce Noise)                     | 172   |

#### CHAPTER 07 ສร້ານເອຟເຟົກຕ໌ ດ້ວຍ Photoshop

| Effect คืออะไร ?                | 176 |
|---------------------------------|-----|
| สร้างเอฟเฟ็กต์ด้วย Layer Style  | 176 |
| บันทึก Style เก็บไว้ใช้งาน      | 178 |
| ผลลัพธ์ของ Layer Style แบบต่างๆ | 179 |
| การเรียกใช้ Style สำเร็จรูป     | 181 |
| เรียก Style สำเร็จรูปเพิ่มเติม  | 182 |
| สร้างเอฟเฟ็กต์ด้วย Style        | 183 |

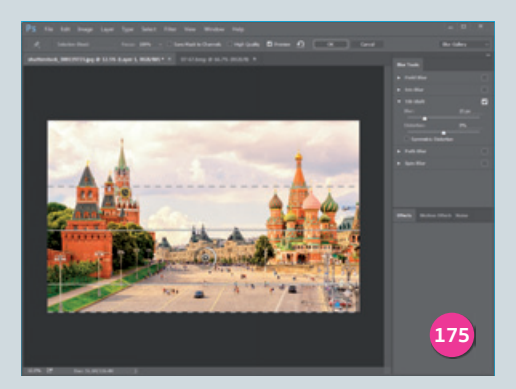

| สร้างตัวอักษรลายโลหะมันวาว 183          |
|-----------------------------------------|
| สร้าง Pattern เฉพาะตัวในรูปภาพ          |
| ทำเอฟเฟ็กต์หิมะตกในรูปถ่าย 187          |
| สร้างเอฟเฟ็กต์ด้วย Filter แบบต่างๆ 189  |
| เปลี่ยนภาพถ่ายให้เป็นสีน้ำมัน           |
| เปลี่ยนรูปถ่ายเป็นรูปวาดสีน้ำ           |
| สร้างเอฟเฟ็กต์กรอบรูปแบบต่าง ๆ          |
| สร้างภาพในฝันด้วยเอฟเฟ็กต์ Iris Blur196 |
| สร้างภาพเหมือนของเล่น (Tilt-Shift)      |
| สร้างแสงอาทิตย์ลงในภาพถ่าย (Lens Flare) |

#### CHAPTER 08 รีทัช (Retouch) และตกแต่งภาพสตูดิโอ

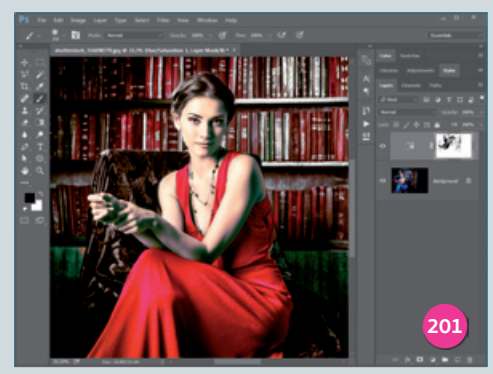

| รีทัช (Retouch) คืออะไร ?             | 202 |
|---------------------------------------|-----|
| เครื่องมือที่ใช้ในการรีทัชภาพ         | 203 |
| ลบสิว ลบไฝบนใบหน้า                    | 204 |
| ลบริ้วรอยด้วยวิธีง่าย ๆ               | 206 |
| ลบรูปถ่ายตาแดงจากแสงแฟลช              | 207 |
| ทำให้ภาพนวลเนียนเหมือนถ่ายภาพ         |     |
| ในสตูดิโอ                             | 208 |
| เปลี่ยนสีเฉพาะจุด                     | 210 |
| ปรับสันจมูกให้โด่ง                    | 212 |
| ดัดคางให้เรียวสวย                     | 214 |
| ทาลิปสติกให้นางแบบ                    | 216 |
| รีทัชเส้นผมออกจากพื้นหลัง             | 218 |
| รู้จักคำสั่ง Refine Edge              | 218 |
| ใข้งานคำสั่ง Refine Edge              | 219 |
| รีทัชลบสิ่งที่ไม่ต้องการออกจากภาพถ่าย | 222 |
| ดัดรูปทรงภาพด้วย Puppet Warp          | 224 |
|                                       |     |

#### CHAPTER 09 Photoshop CC New Features

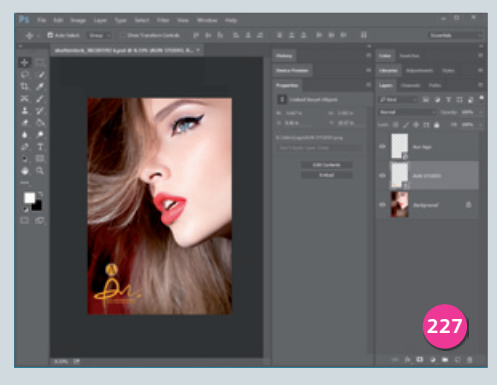

| เพิ่มพื้นที่การทำงาน Artboard           | 228 |
|-----------------------------------------|-----|
| ลบสิ่งที่ไม่ต้องการออกด้วย Spot Healing |     |
| Brush Tool                              | 231 |

| ย้าย/เพิ่มวัตถุในภาพด้วย Content-Aware       |
|----------------------------------------------|
| Move Tool                                    |
| ปรับภาพเบลอแบบใหม่                           |
| แก้ภาพสั่นจากการถ่ายภาพด้วย Shake            |
| Reduction                                    |
| ภาพคมชัดถึงใจด้วยคำสั่ง Smart Sharpen        |
| ปรับปรุงใหม่242                              |
| Camera Raw Filter                            |
| เพิ่ม/ลดหมอกในภาพ RAW ด้วย Dehaze 245        |
| สร้าง Selection จากระยะชัดของภาพถ่าย         |
| ด้วย Focus Area247                           |
| จัดระยะภาพได้ทันใจด้วย Smart Guide           |
| Place Linked เชื่อมโยงภาพเข้าด้วยกัน         |
| Adobe Generator สร้างไฟล์ภาพใหม่             |
| เร็วทันใจ254                                 |
| ค้นหาแบบอักษรและใช้งานแบบอักษรจาก            |
| Typekit                                      |
| ปรับแต่งรูปทรงด้วย Live Shape Properties 258 |

#### CHAPTER 10 Video Tutorials ทบทวนการใช้งาน

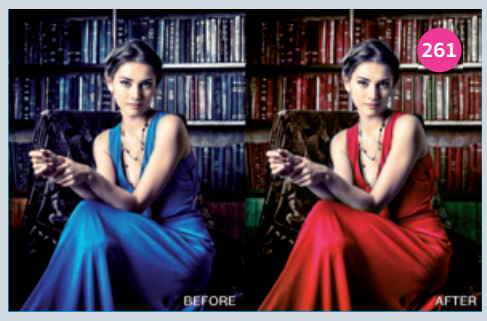

| Tutorial 04 เคล็ดลับการเปลี่ยนสี<br>เฉพาะจดในภาพ 263                        |
|-----------------------------------------------------------------------------|
| Tutorial 05 เพิ่ม/ลดหมอกควันในภาพถ่าย<br>Debaze 263                         |
| Tutorial 06 วิธีตัดเจาะภาพจากระยะชัด<br>Focus Area 264                      |
| Tutorial 07 เทคนิคตัดเจาะเส้นผม<br>จอกจากพื้นหอัง 264                       |
| Tutorial 08 ฝึกวาดและลงสีตัวการ์ตูน                                         |
| Tutorial 09 เปล่ยนภาพถ่ายเป็นภาพวาด<br>สีน้ำมัน                             |
| Tutorial 10 เทคนิคลบสิวบนใบหน้า<br>นางแบบ                                   |
| Tutorial 11 เทคนิคลบฝ้า กระบนใบหน้า<br>นางแบบ266                            |
| Tutorial 12 เปลี่ยนภาพถ่ายเป็นภาพวาด<br>เส้นดินสอ266                        |
| Tutorial 13 รีทัชภาพรถให้เคลื่อนไหว<br>ด้วย Path Blur และ Spin Blur         |
| Tutorial 14 สร้างแสงอาทิตย์ลงในภาพถ่าย 267                                  |
| Tutorial 15 เทคนคการจดการขอความ<br>แก้สระลอย และพิมพ์ข้อความตามเส้น Path268 |
| Tutorial 16 ย์อมสิโปไม้และปรับแต่งแสง<br>ให้ภาพถ่าย268                      |
| Tutorial 17 สร้างเอฟเฟ็กต์ควันลอย<br>จากตัวคนในงานโฆษณา269                  |
| Tutorial 18 การแต่งภาพ Life<br>ให้โทนที่ดูดุดัน269                          |
| Tutorial 19 เทคนิคการเบลอพื้นหลัง<br>เพื่อเน้นจดสนใจในภาพ270                |
| Tutorial 20 ปรับภาพสีโทนเก่าๆ Vintage270                                    |

### CHAPTER

## รู้จัก Photoshop CC และพื้นฐานงานกราฟิก

อยากแต่งภาพสวยๆ อวดเพื่อน เล่นๆ ก็ต้องใช้โปรแกรม Photoshop อยากทำงานออกแบบกราฟิกเป็น อาชีพก็ต้องใช้ Photoshop ไม่ว่า จะงานกราฟิกรูปแบบไหนก็ไม่พ้น โปรแกรมนี้ ความคิดสร้างสรรค์ของ คุณจะถูกสร้างเป็นชิ้นงานกราฟิก ที่ไม่ธรรมดาด้วยโปรแกรมที่ชื่อว่า Photoshop ในบทนี้เราจะมาดูกันว่า Photoshop มีดีอย่างไร

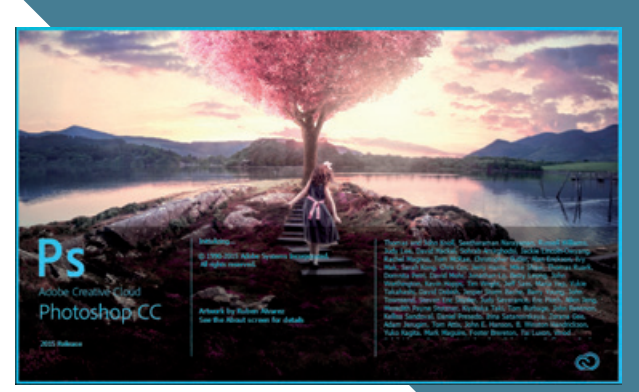

### Photoshop ทำอะไรได้บ้าง

Photoshop CC

Photoshop เป็นโปรแกรมกราฟิกที่มีความสามารถครบถ้วน รองรับงานกราฟิกทุกรูปแบบ ที่สำคัญคำสั่ง ต่างๆ ก็ใช้งานง่าย ในขณะที่ได้ผลลัพธ์ประสิทธิภาพสูง ทำให้ Photoshop เป็นโปรแกมที่ครองใจนักกราฟิก ดีไซน์ทั่วทุกมุมโลกตลอดมา และถ้าถามว่า Photoshop สามารถทำอะไรได้บ้าง ก็คงต้องตอบว่า.... ทำงาน กราฟิกได้ทุกงานทุกประเภท

Photoshop ไม่ได้เป็นที่นิยมเพียงแค่นักกราฟิกมืออาซีพที่ใช้สร้างงานเลี้ยงซีพเท่านั้น แต่ยังเป็นโปรแกรมที่ นิยมตั้งแต่มือสมัครเล่น นักเรียน นักศึกษาเพื่อใช้แต่งภาพประกอบรายงาน ทำการบ้านส่งอาจารย์ แต่งภาพ เล่นๆ เป็นงานอดิเรกไว้อวดเพื่อนบน Facebook จะเห็นว่าเป็นโปรแกรมที่นิยมกันทุกเพศทุกวัยกันเลยทีเดียว สำหรับตัวอย่างด้านกราฟิกที่เกิดจากการใช้โปรแกรม Photoshop ที่เห็นกันบ่อยๆ มีดังนี้

- ช่างภาพ (Photographer) อาชีพยอดฮิตในปัจจุบันนี้ ไม่ว่ามือสมัครเล่นหรือมืออาชีพ จะใช้ Photoshop เพื่อปรับแต่งสีของรูป หรือแก้ไข (Retouch) ให้ภาพถ่ายดูดีขึ้น
- นักออกแบบกราฟิก (Graphic Designer) ใช้ Photoshop เพื่อสร้างงานกราฟิก วาดภาพ ลงสี สร้างสรรค์งานกราฟิกที่สวยงามขึ้นมา
- นักโฆษณา ครีเอทีฟ (Creative Designer) ใช้ Photoshop เพื่อออกแบบงานสื่อต่างๆ ไม่ว่าจะเป็น สื่อสิ่งพิมพ์ สื่อมัลติมีเดีย ฯลฯ
- นักออกแบบเว็บ (Web Designer) ใช้ Photoshop เพื่อออกแบบเว็บเพจ และรูปที่จะนำไปใช้ในหน้าเว็บ
- เจ้าของร้าน เจ้าของกิจการ ใช้ Photoshop เพื่อการออกแบบสินค้า โลโก้ หรือบรรจุภัณฑ์ ฯลฯ
- สถาปนิก ใช้ Photoshop เพื่อออกแบบแปลน หรือทำภาพ Perspective ของอาคารสถานที่

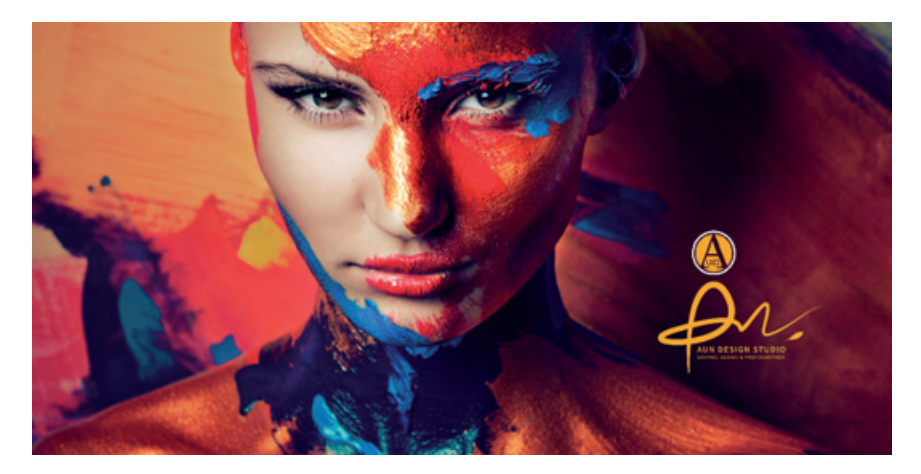

### มีอะไรใหม่ใน Photoshop เวอร์ชัน CC

Photoshop CC เวอร์ชันใหม่ล่าสุดนี้ มีการพัฒนาเครื่องมือและคำสั่งใหม่ๆ เพื่อการใช้งานที่สะดวก รวดเร็ว และมีประสิทธิภาพ เหมาะกับยุคดิจิตอลมากยิ่งขึ้น ที่สำคัญเมื่อมีการพัฒนาเครื่องมือหรือคำสั่งใหม่ๆ ขึ้นมา เราสามารถจะอัพเดตเครื่องมือหรือคำสั่งใหม่ๆ ได้ในภายหลัง เมื่อ Adobe มีการแจ้งข้อความเตือน ซึ่งคำสั่งใหม่ๆ ที่เพิ่มมาใน Photoshop CC ในตอนต้น ส่วนในบทนี้จะแนะนำฟีเจอร์เด็ดๆ ให้รู้จักเป็นน้ำย่อยกันก่อน (วิธีการ ใช้งานฟีเจอร์ใหม่ เราจะว่ากันต่อในบทที่ 9) ซึ่งฟีเจอร์น่าสนใจที่จะแนะนำมีดังนี้

### เพิ่มพื้นที่การทำงาน Artboard

สามารถเพิ่มพื้นที่การทำงาน โดยการเพิ่มจำนวน Artboard ลงในกระดานได้เลย ไม่ต้องเสียเวลาสร้าง กระดานใหม่ให้วุ่นวายเหมือนก่อน ที่สำคัญยังสามารถ Export งานแยกเป็นภาพแต่ละ Artboard ออกมาได้ใน คราวเดียว ถือว่าสะดวกมากๆ

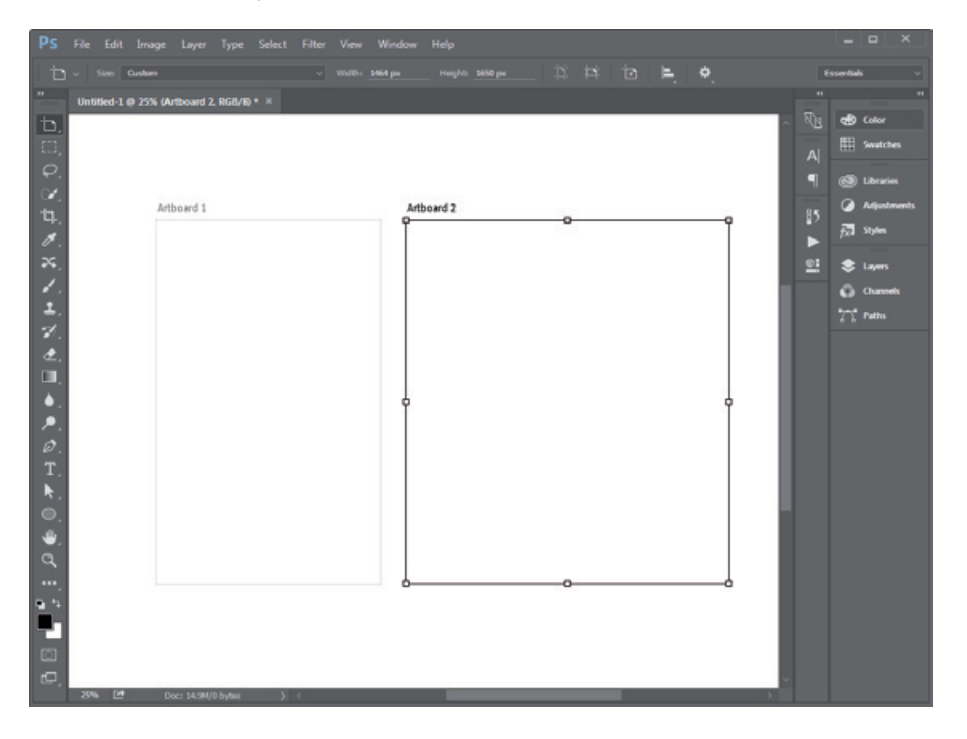

### ลบสิ่งที่ไม่ต้องการออกจากภาพด้วย Spot Healing Brush Tool

เป็นคำสั่งที่ถูกพัฒนาให้เราสามารถลบอะไรก็ได้ในภาพ โดยที่หลังจากลบแล้ว โปรแกรมจะถมพื้นหลังให้ อย่างกลมกลืนอัตโนมัติ เป็นคำสั่งที่ถูกใจนักรีทัชภาพยิ่งนัก เพราะใช้งานง่ายและรวดเร็วในการประมวลผล

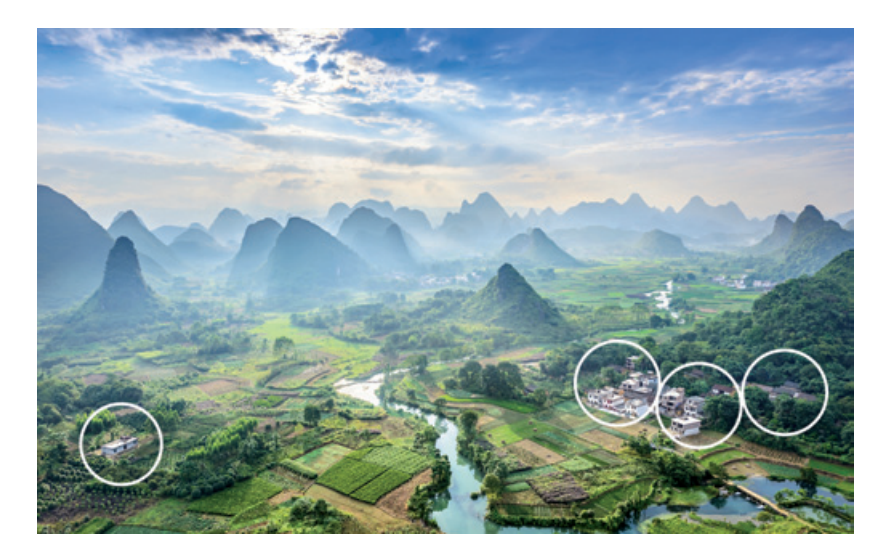

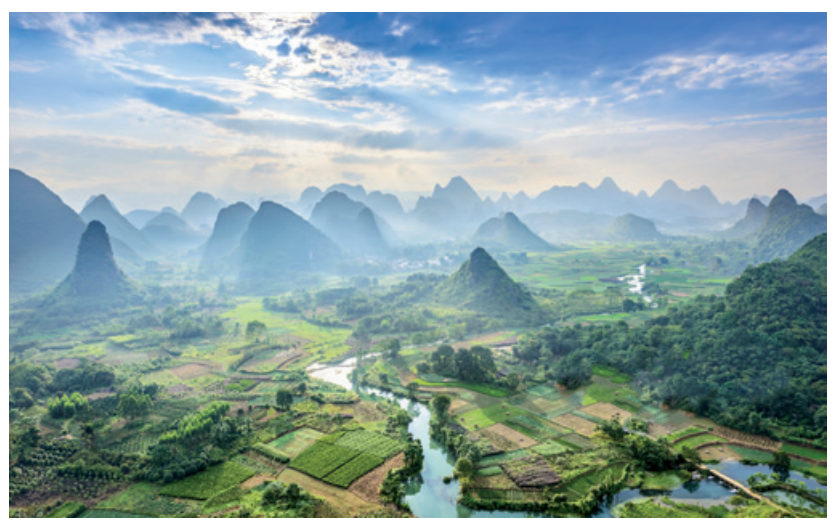

### ย้าย/เพิ่มวัตถุในภาพด้วย Content-Aware Move Tool

เครื่องมือย้าย/เพิ่มวัตถุในภาพโดยที่ไม่ได้ย้ายหรือเพิ่มเปล่าๆ แต่สามารถแทนที่ภาพพื้นหลังในบริเวณที่ โยกย้ายภาพออกไปได้อย่างกลมกลืนโดยอัตโนมัติ นอกจากจะย้ายแล้วยังสามารถปรับขนาดวัตถุได้ในคราว เดียวกัน ทำให้ทำงานรีทัชภาพได้รวดเร็วยิ่งขึ้น

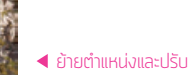

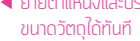

วัตถุอยู่ในตำแหน่งใหม่
โดยที่ตำแหน่งเดิมถูกแทนที่
ภาพได้อย่างกลมกลืน

Photoshop CC

เวอร์ชันนี้ได้เพิ่มฟิลเตอร์ปรับแต่งภาพให้เบลอ 2 แบบด้วยกัน ได้แก่ Path Blur ปรับความเบลอด้วยการ กำหนดทิศทาง และ Spin Blur ปรับความเบลอแบบวงกลม ให้เรามาลองใช้งานฟิลเตอร์เบลอทั้ง 2 แบบกัน

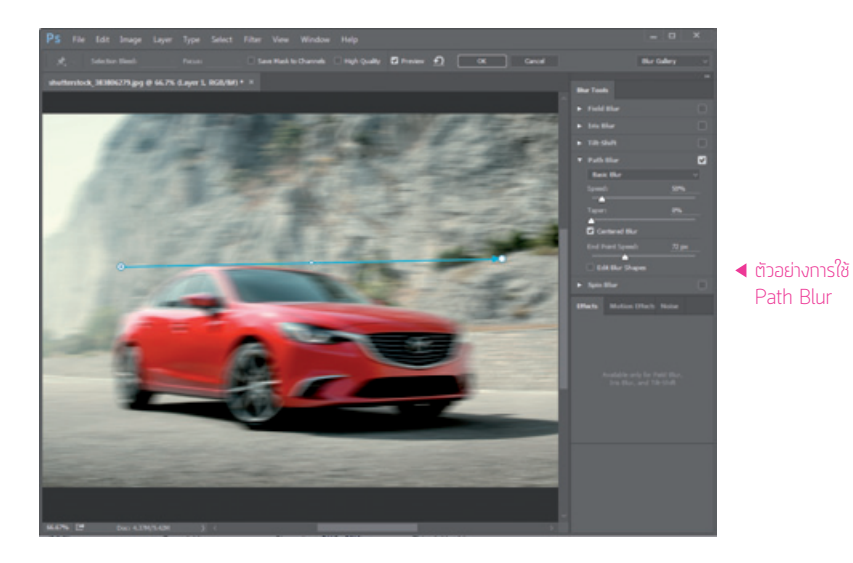

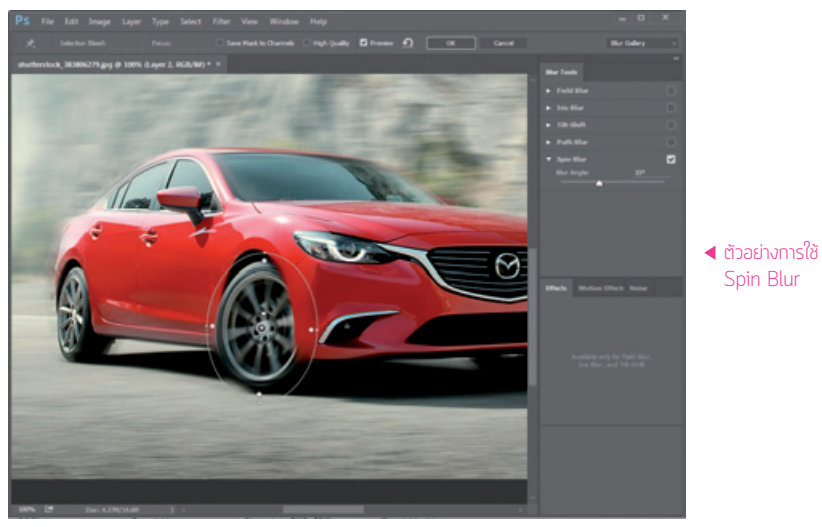

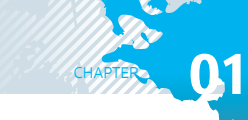

### แก้ภาพสั่นจากการถ่ายภาพด้วย Shake Reduction

Shake Reduction เป็นคำสั่งที่ถูกออกแบบมาเพื่อแก้ไขปัญหาภาพสั่นไหวของกล้องถ่ายภาพ แก้ความเบลอ ในภาพให้มีความคมชัดขึ้น

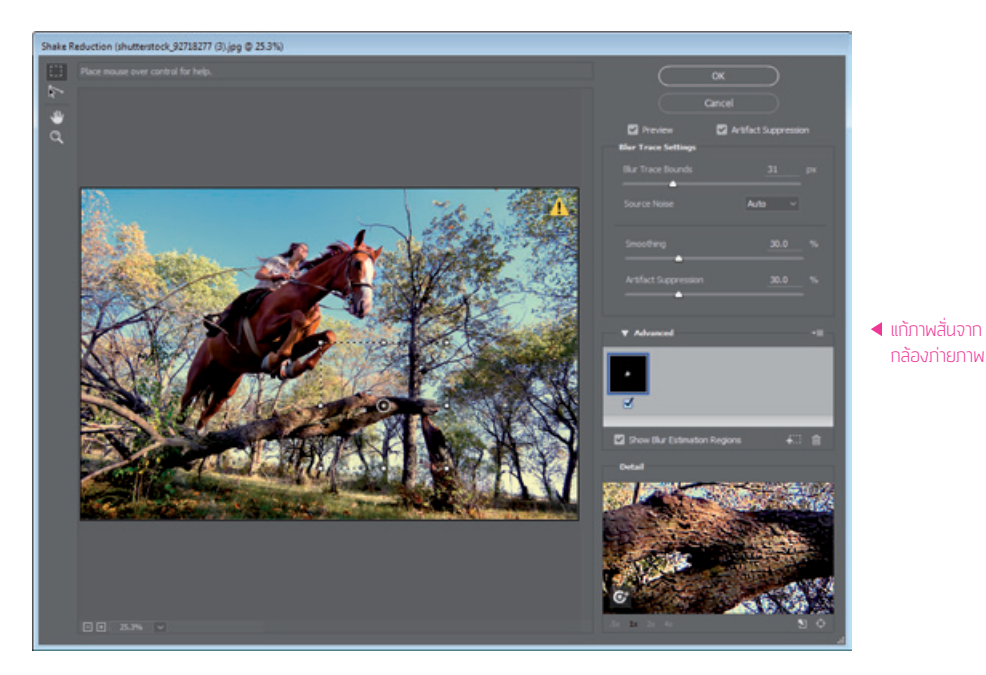

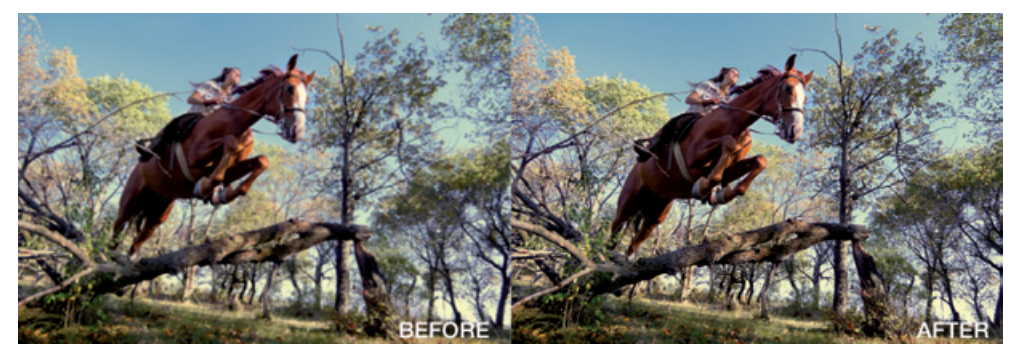

### ภาพคมชัดถึงใจด้วยคำสั่ง Smart Sharpen ปรับปรุงใหม่

คำสั่งปรับความคมชัดภาพ Smart Sharpen ในเวอร์ชันนี้ได้ถูกปรับปรุงใหม่ มีหน้าต่างแสดงผลภาพที่สามารถขยายใหญ่ ขึ้นได้ ทำให้เห็นผลการปรับแต่งที่ชัดเจน ยิ่งขึ้น นอกจากนั้นยังสามารถลบจุด Noise ได้ ในตัว ทำให้การทำงานสะดวกขึ้นมาก

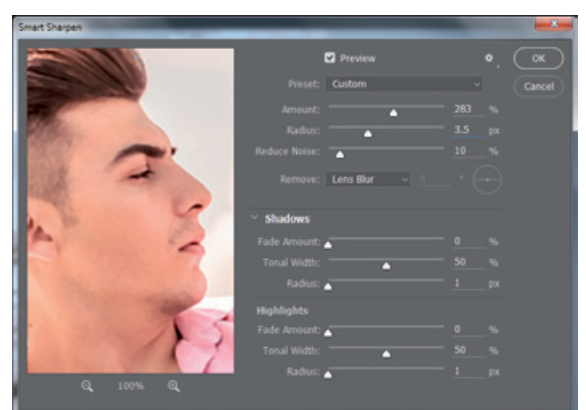

ปรับความคมชัด ▶ ทำใด้ง่ายขึ้น

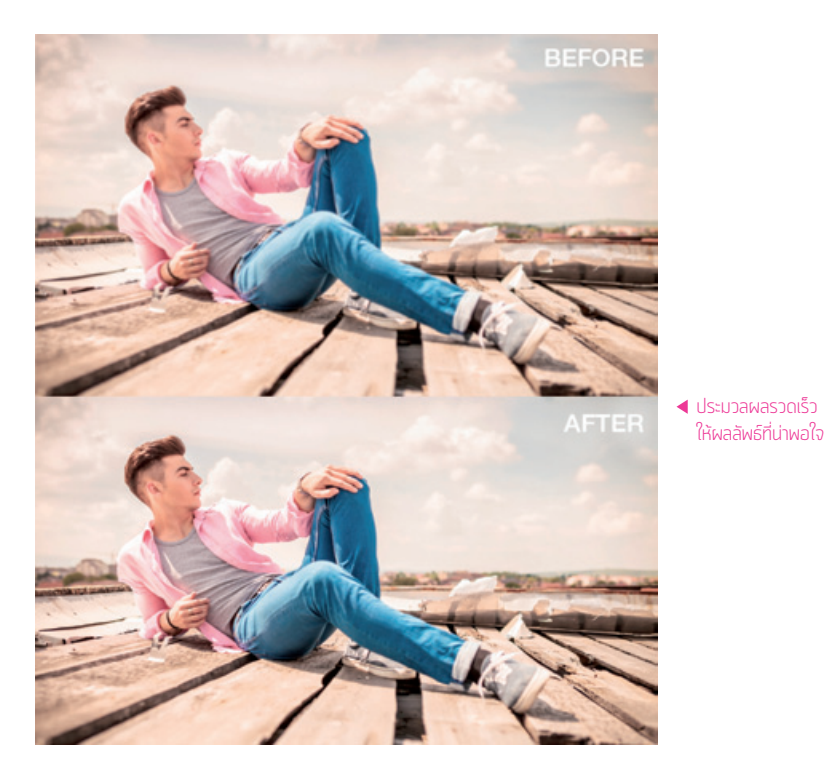

#### Camera Raw 8

Camera Raw เป็น Filter ที่ถูกใจนักภ่ายภาพแบบ RAW ยิ่งนัก เพราะคำสั่งปรับค่าต่างๆ ส่วนใหญ่จะเป็น ภาษาของช่างภาพที่เข้าใจง่าย อีกทั้งยังสามารถแก้ไขแสงสีหรือรีทัชภาพเบื้องต้นได้ดี มาในเวอร์ชันนี้ Camera Raw Filter ทำหน้าที่เป็นฟิลเตอร์หนึ่ง ที่ทำให้เราสามารถกลับไปแก้ไขภาพได้ทุกเมื่อที่ต้องการ โดยที่ภาพนั้น ไม่เสียรายละเอียดใดๆ

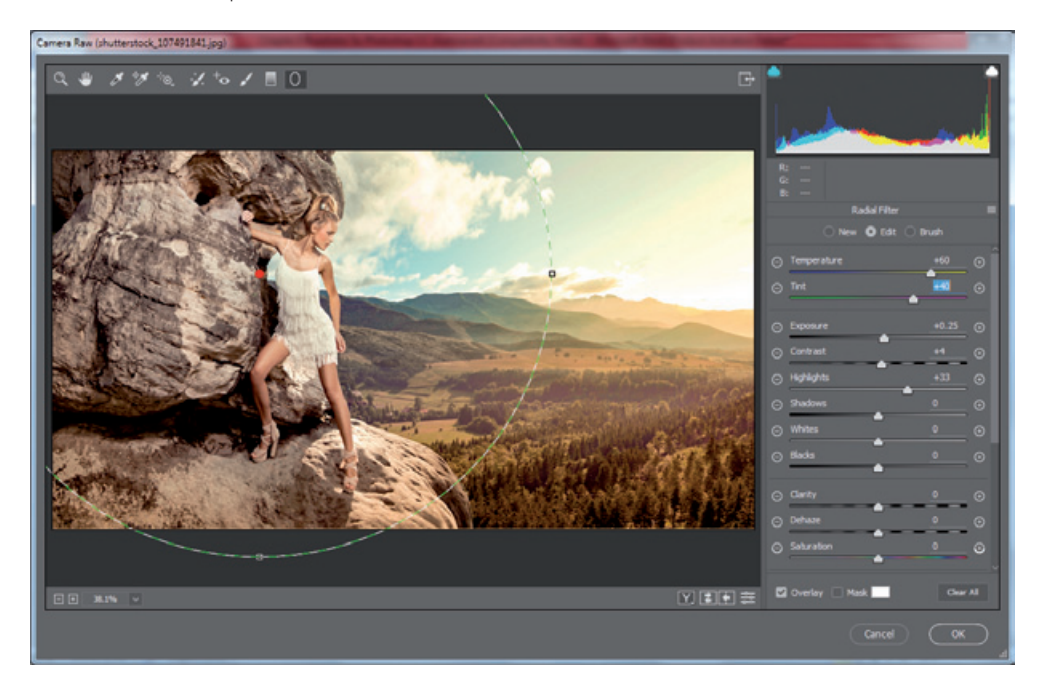

### เพิ่ม/ลดหมอกในภาพ RAW ด้วย Dehaze

Dehaze เป็นเอฟเฟ็กต์ ใหม่ใน Camera Raw ทำให้ เราสามารถปรับแต่งเพิ่ม/ลด หมอกในภาพอย่างง่ายดาย

Photoshop CC

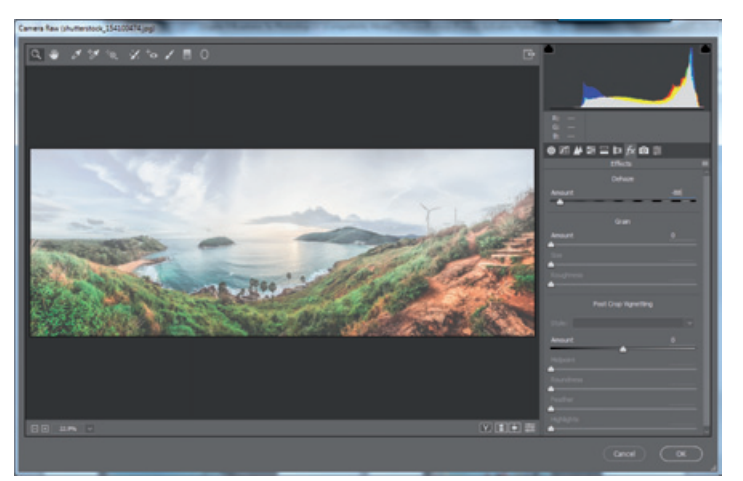

เอฟเฟ็กต์ใหม่แกะกล่อง 🕨

เพิ่ม/ลดหมอกในภาพทำได้สบายๆ

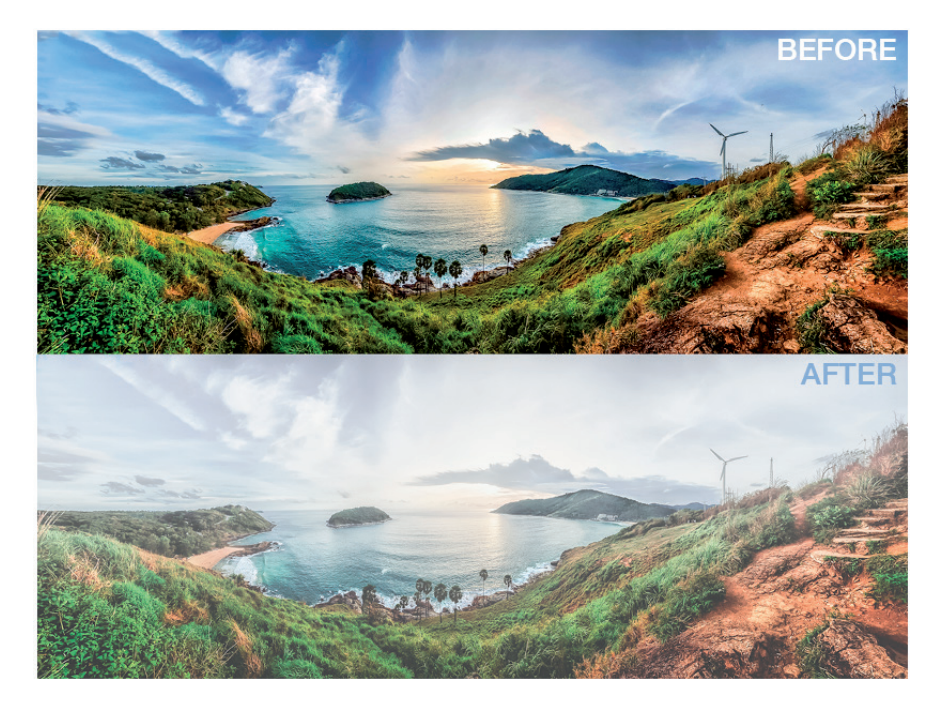

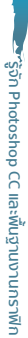

#### สร้าง Selection จากระยะชัดของภาพถ่ายด้วย Focus Area

Focus Area เป็นคำสั่งสำหรับสร้าง Selection จากระยะความคมชัดของภาพถ่ายขึ้นมาได้ทันที โดยไม่ต้อง ไดคัตสร้างเส้น Path ด้วย Pen Tool ก่อนให้เสียเวลาอีกต่อไป

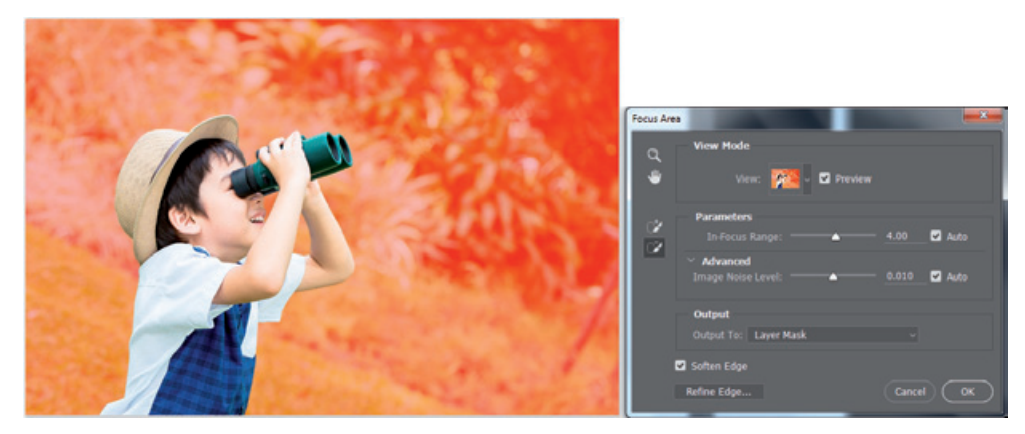

▲ ลืม Pen Tool ไปได้เลย เมื่อมีคำสั่ง Focus Area

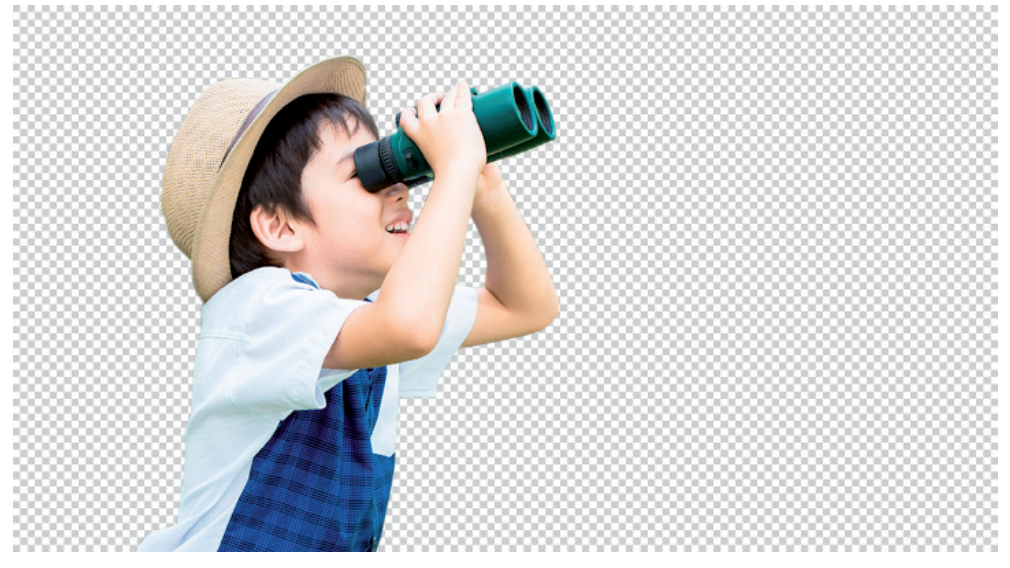

🔺 ตัดเจาะภาพใด้ง่ายราวทับมืออาชีพ

#### จัดระยะภาพได้ทันใจด้วย Smart Guide

Smart Guide ใน Photoshop CC ถูกพัฒนาให้การจัดระยะภาพมีความแม่นยำมากขึ้น ไม่เพียงแค่บอก ตำแหน่งภาพเท่านั้น แต่ยังสามารถแสดงเป็นเส้น Guide บอกแนววัตถุและบอกระยะห่างให้เราเห็นกันแบบ ซัดเจน ทำให้การจัดตำแหน่งภาพนั้นแม่นยำมากๆ

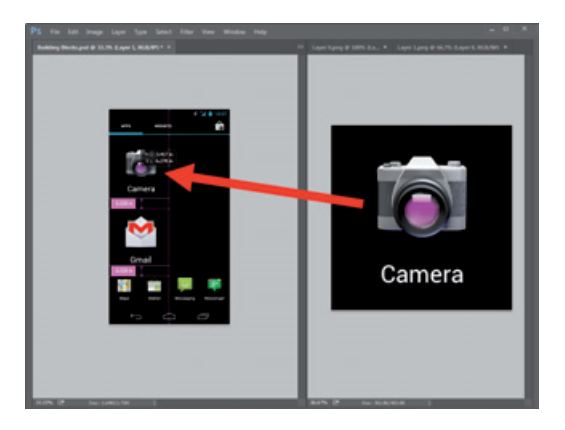

### Place Linked เชื่อมโยงภาพเข้าด้วยกัน

Place Linked เป็นคำสั่งที่จะช่วยให้เราสามารถนำไฟล์ที่ออกแบบไว้แล้วมาใช้ร่วมกัน เมื่อมีการปรับแต่งใหม่ ที่ไฟล์ออกแบบอีกไฟล์ก็จะถูกอัพเดตให้เช่นกัน

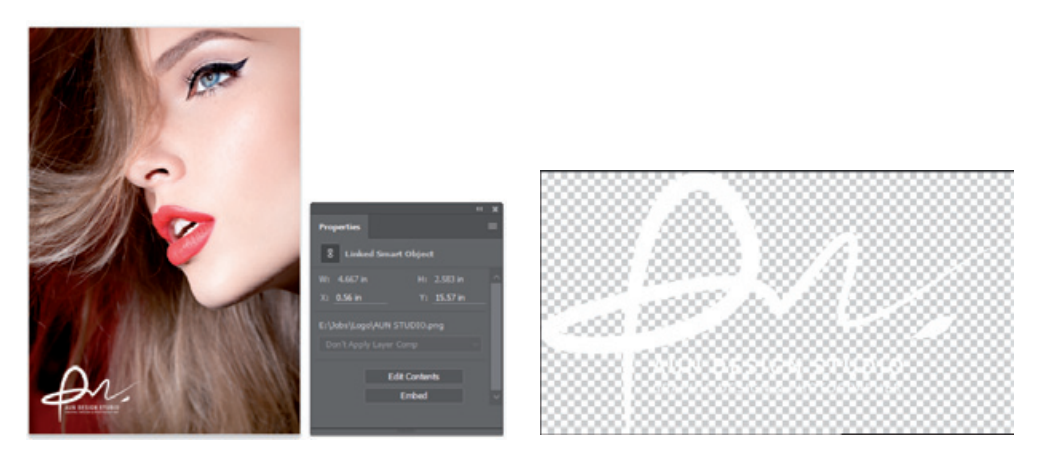

### Adobe Generator สร้างไฟล์ภาพใหม่เร็วทันใจ

Adobe Generator จะช่วยให้เราสามารถสร้างไฟล์ใหม่ได้อย่างรวดเร็ว ผ่านการกำหนดค่าบนพาเนล Layers ซึ่งจะสนับสนุนไฟล์ 3 ประเภทด้วยกัน ได้แก่ JPEG, PNG และ GIF ทำให้เราสามารถนำภาพไปใช้งานต่อที่ โปรแกรมอื่นๆ ได้ง่ายขึ้น

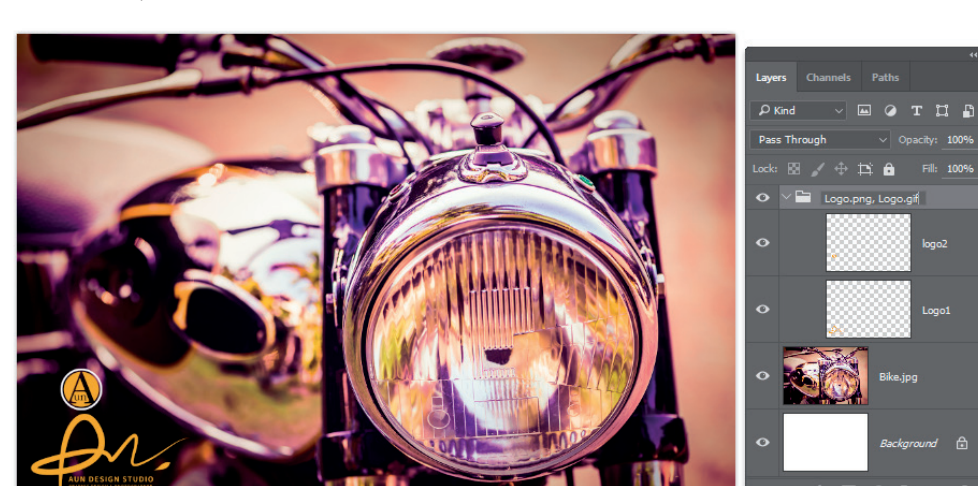

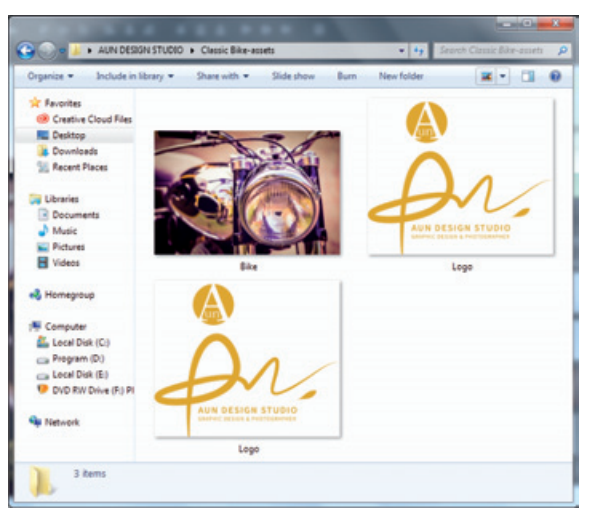

พิมพ์ชื่อเลเยอร์ พร้อมนามสกุลที่ ต้องการ JPEG, PNG และ GIF ที่เลเยอร์

 Adobe Generator จะสร้างไฟล์ตามนามสกุล ที่ระบุบนชื่อเลเยอร์ให้ทันที

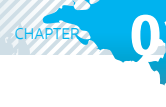

Photoshop CC

การทำงานกับตัวอักษรทำได้อย่างรวดเร็วยิ่งขึ้น โดยพิมพ์ชื่อแบบตัวอักษรหรือแสดงเฉพาะแบบอักษรที่สนใจ ขึ้นมาเท่านั้น อีกทั้งยังสามารถดาวน์โหลดแบบตัวอักษรสวยๆ จาก Typekit มาทำงานได้ตลอดเวลา โดยที่ทาง Adobe ก็จะอัพเดตเพิ่มเติมตัวอักษรใหม่ๆ มาให้เราเลือกใช้งานอย่างสม่ำเสมอ

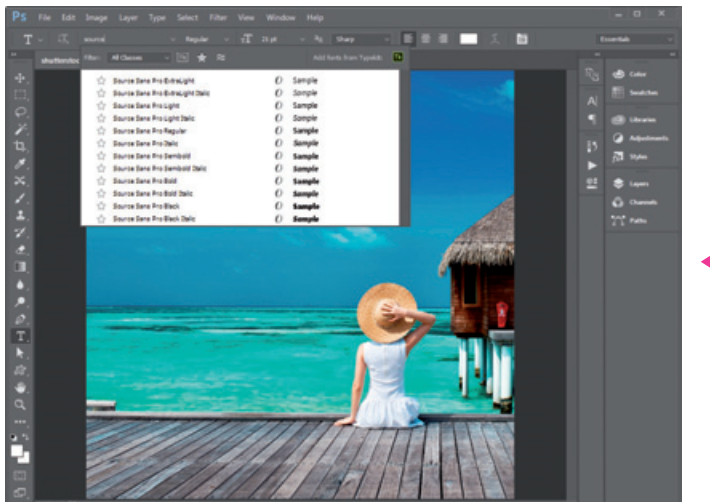

ค้นหาฟอนต์ง่ายขึ้น

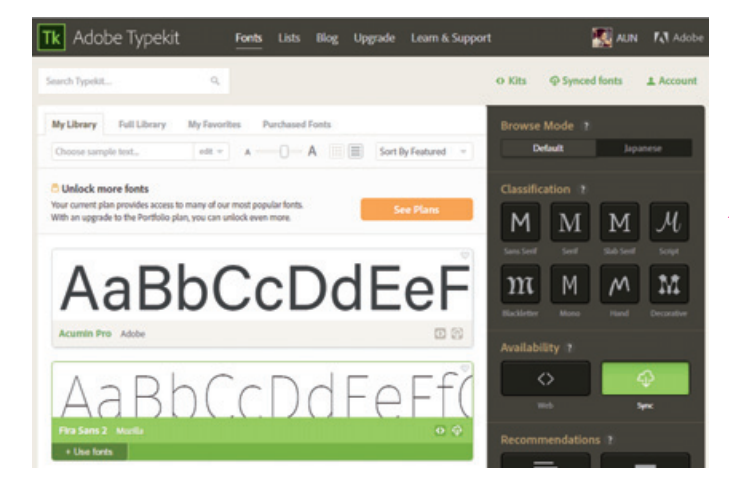

 หาฟอนต์มาใช้เพิ่มเติมที่ Adobe Typekit (น่าเสียดาย ที่ยังไม่มีฟอนต์ภาษาไทย)

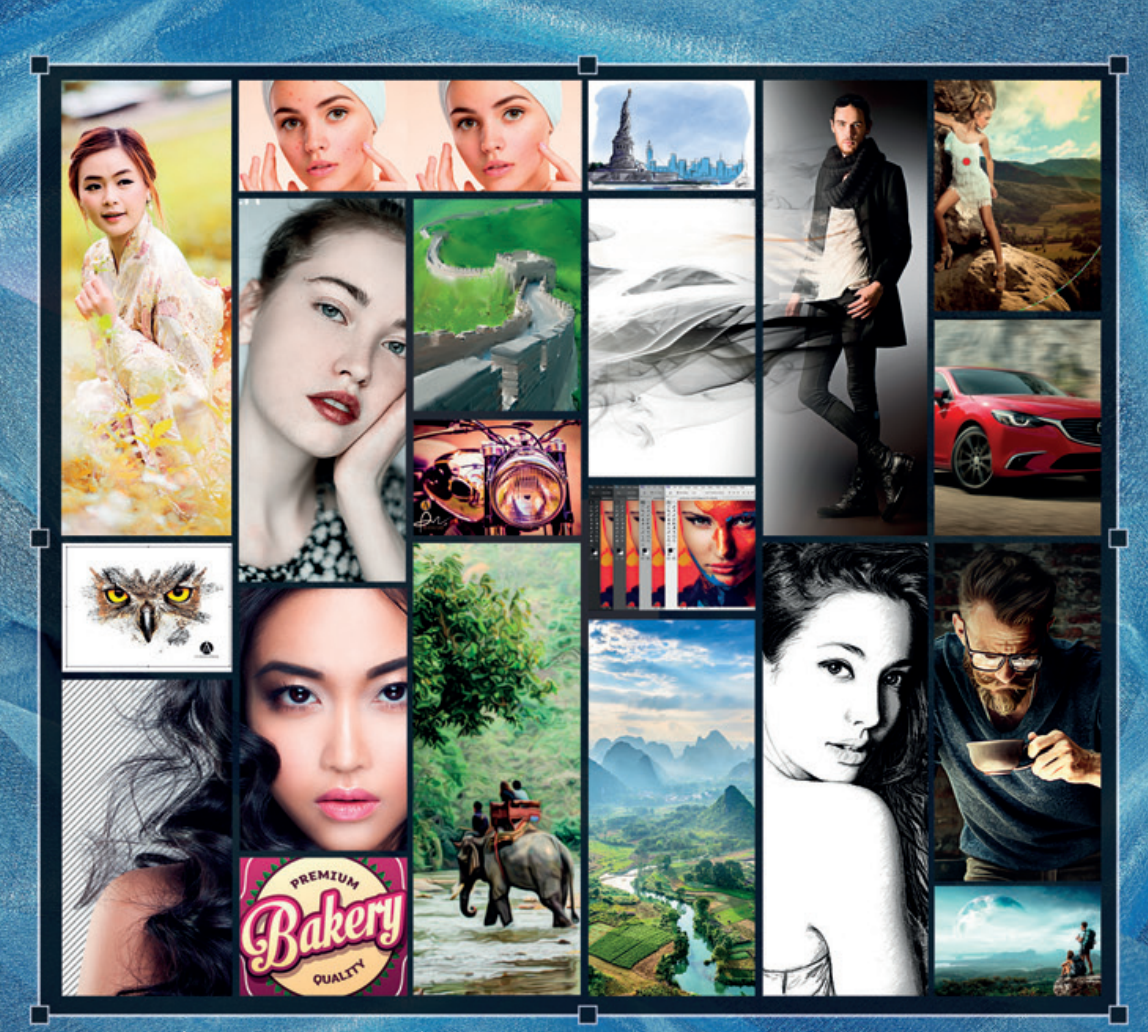

หนังสือเล่มนี้จะสอนเทคนิคการใช้งานเครื่องมือต่างๆ ด้วย Photoshop ที่ใช้งานง่าย เข้าใจเร็ว ในแบบ Step by Step สอน การปรับแต่งกาพด้วยโปรแกรม โดยมีการเปรียบเทียบภาพก่อนและหลังให้ดูหลังจากที่ทำเสร็จ รวมทั้งแนะนำฟีเจอร์ที่เพิ่มเข้ามาใหม่ ในเวอร์ชัน CC เพื่อให้คุณพู้อ่านได้รับประโยชน์สูงสุด ไม่ว่าจะเป็นงานตัดต่อภาพเบื้องต้น การใช้งานเลเยอร์ (Layer) วาดรูปและ ลงสีง่ายๆ การใช้ตัวอักษรและข้อความ ปรับแสง แต่งสี และแก้บัญหาจากภาพถ่าย สร้างเอฟเฟ็กต์แบบต่างๆ ตลอดจนมี Workshop ให้ฟิกการใช้เครื่องมือต่างๆ ที่อ่านไปแล้วในเล่มให้ด้วย พร้อมเฉลยอย่างละเอียดเป็นไฟล์วิดีโอสอน

้เหมาะสำหรับพู้สนใจรวมถึงพู้ที่ไม่เคยมีพื้นฐานกราฟิกมาก่อน

Ps PhotoshopCC

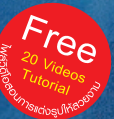

อนัน วาโซ: บรรณาธิการ พิษณุ ปุร:ศิริ

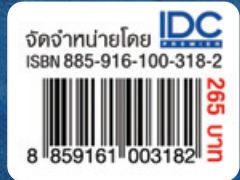